## DentalXサーバのIPアドレスを登録する

## DentalXとの連携に必要なIPアドレスを登録します

| 1 患者入力      | 画面の右上にある | 設定ボタンをタップ |
|-------------|----------|-----------|
| Dental Shot |          | 撮影リスト 設定  |
|             |          | E S       |
|             | 患者入力     |           |
|             | カルテNo.   |           |
|             | 患者氏名     | ۹         |
|             |          |           |
|             |          |           |
|             |          |           |

| ◀ 戻る | 設定                           |  |
|------|------------------------------|--|
|      |                              |  |
|      | カメラ登録                        |  |
|      | カメラWi-Fi設定                   |  |
|      | ログイン                         |  |
|      | planet@dentalx.jp            |  |
|      | DentalX連携設定<br>192.168.30.22 |  |
|      | $\sim$                       |  |
|      |                              |  |

**2** 設定画面より**DentalX連携設定**をタップ

3 DentalXサーバのIPアドレスを入力する画面が 開く

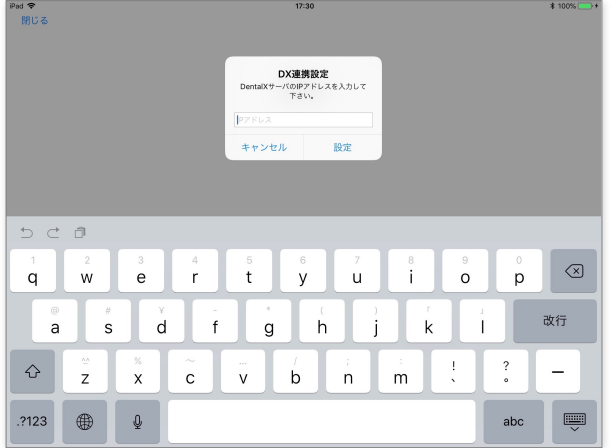

4 DX\_Referenceを起動

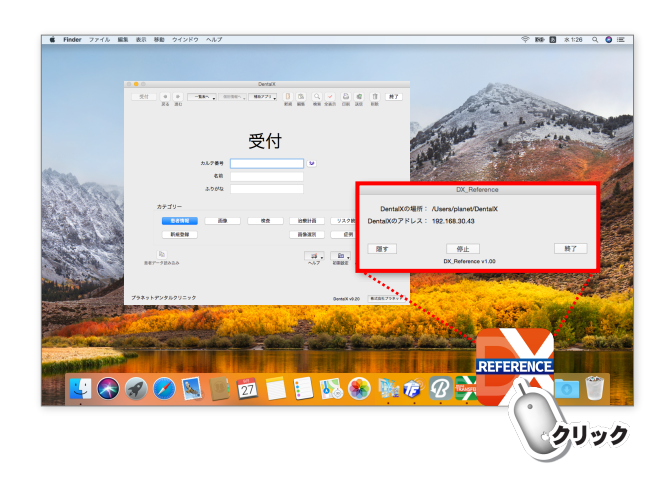

5 DX\_Referenceの画面に表示されている**DentalXのアドレス**をiPadに入力し、設定ボタンをタップ

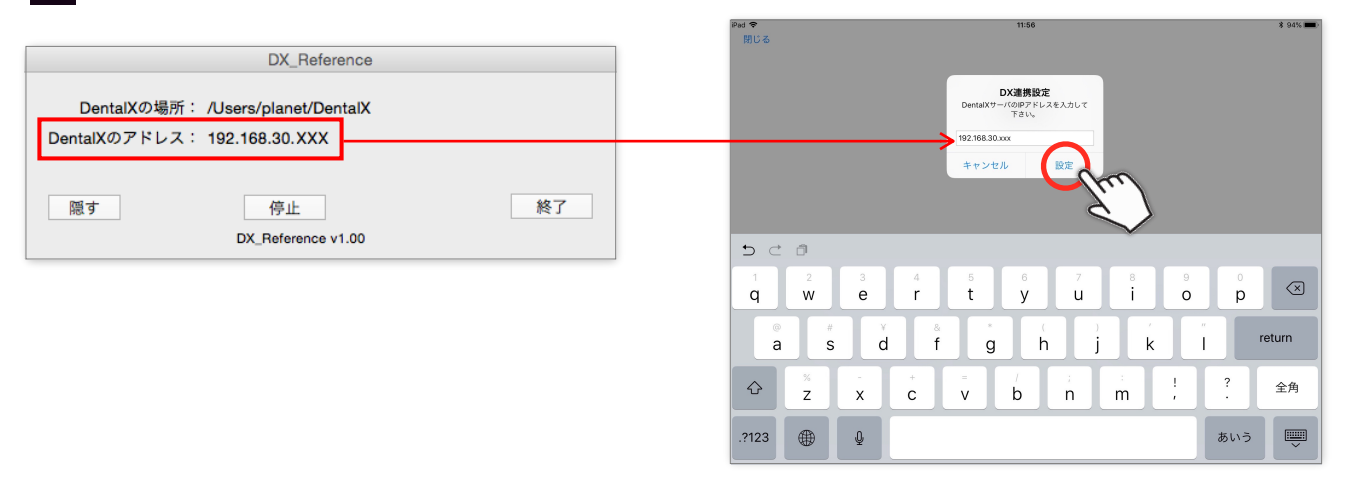